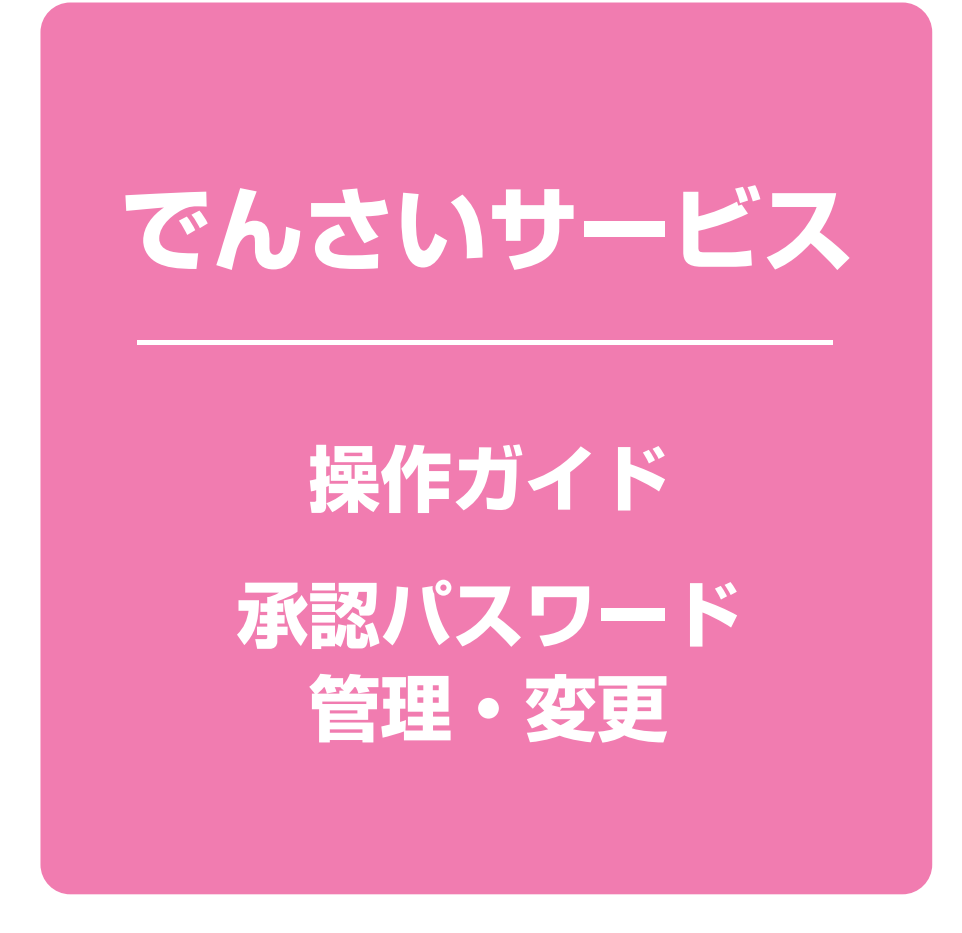

| 承認パスワード管理         | 1 | ページ |
|-------------------|---|-----|
| 承認パスワードのロックアウトの解除 | 1 | ページ |
| 承認パスワードの変更        | 5 | ページ |

# 承認パスワード管理

#### ❖概要

✓承認実行誤り回数が規定回数連続して発生した場合、該当ユーザの承認実行利用を禁止(ロッ クアウト)します。

ロックアウトになった場合、マスターユーザが該当ユーザの承認パスワードを初期化する必要が あります。

マスターユーザ自身がロックアウトになり、かつマスターユーザが1名の場合は、営業店窓口へ 承認パスワードの初期化を依頼してください。

- √マスターユーザおよび一般ユーザは自分自身の承認パスワードを変更できます。
- ✓ 承認パスワードは、承認権限を持つ全てのユーザが保有します。
- √承認パスワードは、承認実行時に使用します。

### 承認パスワードのロックアウトの解除

| 1 管理業務メニュー画面                                   |                    |
|------------------------------------------------|--------------------|
| トップ 供職情報照会 使権発生請求 供職識違請求 供職一括請求 その他請求 管理業務     |                    |
| 取引度歷際会 掺作度原料会 取引先管理 利用者请报职会 2-55情报管理 企業值報管理    |                    |
| 管理業務メニュー SCCMNU12700                           |                    |
| ■管理業務メニュー                                      |                    |
| 取引履歴照会 過去のお取引を照会します。                           |                    |
| <b>操作服歴照会</b> ユーザの操作履歴を照会します。                  |                    |
| 取引先管理 お取引先の登録/変更/削除/照会を行います。                   | 5 m                |
| 利用者情報照会利用者情報を照会します。                            | フーザ情報管理ボタンをクリックして  |
| ユーザ情報管理 2 - ゲ信報の支更/ 更新/ 照会、及び、承辺パスワードの支更を行います。 |                    |
| 企業情報管理 企業情報の変更/照会を行います。                        | ください。              |
|                                                |                    |
|                                                |                    |
| 取引度登照会 操作度度照会 取引先管理 利用者请报院会 ユーザ油報管理 企業情報管理     |                    |
| 企業ユーザ管理メニュー SCCMNU12705                        |                    |
| ■ 企業ユーザ管理メニュー                                  |                    |
| 変更 ユーザ情報を変更します。                                | 変更 ボタンをクリックしてください。 |
| 更新 ユーザ情報(ユーザ名、メールアドレス等)を最新の情報に更新します。           |                    |
| <b>照会</b> ユーザ情報を照会します。                         |                    |
| <b>承辺パスワード変更</b><br>承辺パスワード変更します。              |                    |
| <b>保度額一覧風会</b>                                 |                    |

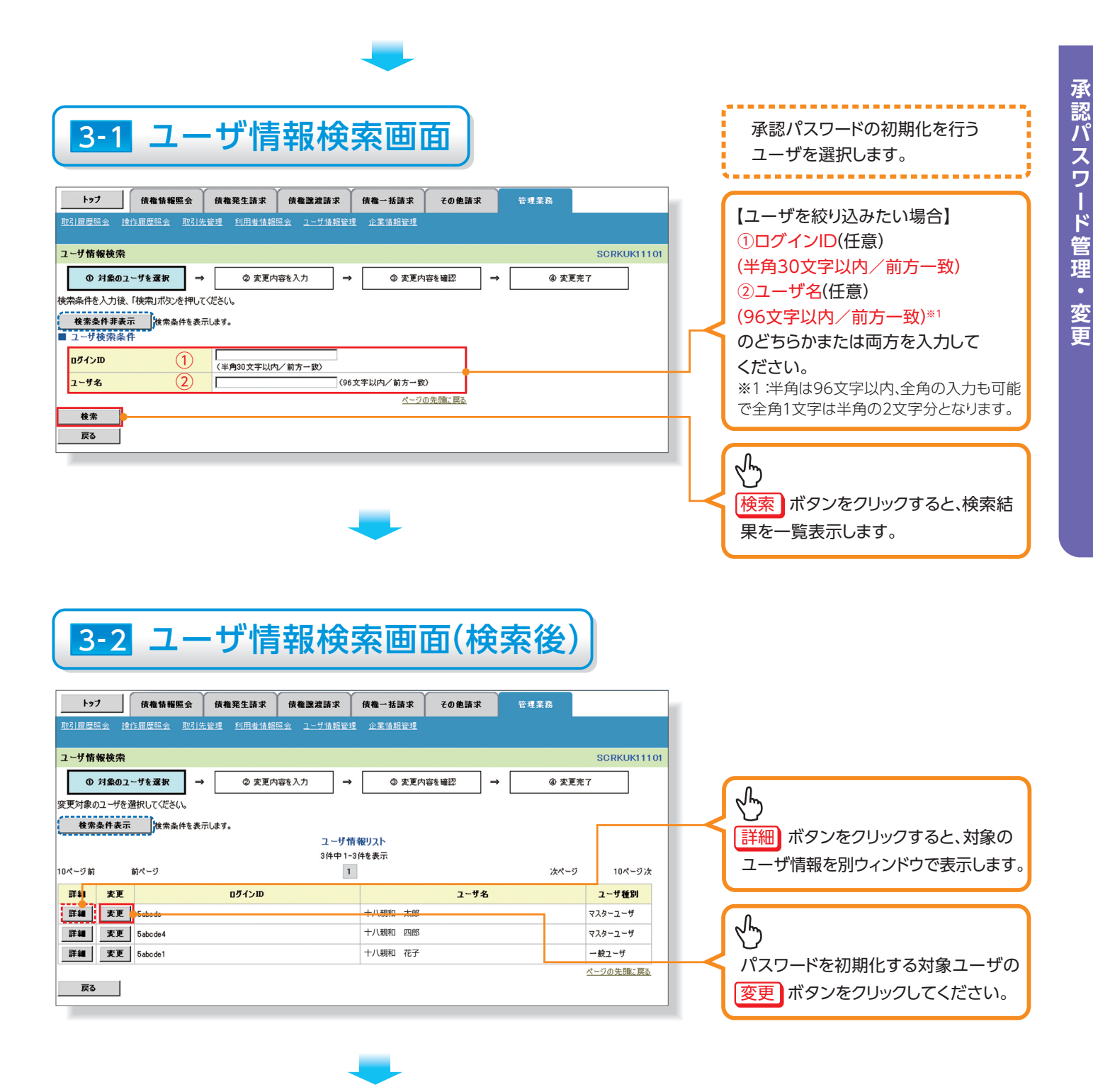

| Ħ       | トップ 伎権情報照会<br>取引原歴照会 達作履歴照会 取引                                                                                                    | <b>債権発生請求 債権譲渡</b><br>先管理 利用者情報照会 ユーザ | 清求 (贵権一打<br>情報管理 企業情 | 6請求 その他<br>報管理         | 請求 管理業務                    |                  |   | ロックアウトを解除するために、<br>承認パスワードを初期化します。 |
|---------|----------------------------------------------------------------------------------------------------|---------------------------------------|----------------------|------------------------|----------------------------|------------------|---|------------------------------------|
| □<br>変※ | ユーザ精報変更     SCRKUKI1102       ① 対象のユーザを選択     →     ② 変更内容を確認     →     ③ 変更先了       変更内容を入力してださい。     ※     ※     ③ 変更内容を確認へ」ボタンを押すとパスワードの設定画面が表示されます。       ヨ ユーザ基本情報                                                                                                    |                                       |                      |                        |                            |                  |   |                                    |
|         | ログロン 5ac 64       ユヴ名     ・1/1現和 四郎       ユヴ名     ・1/1現和 四郎       ユヴ名     ・1/1現和 四郎       ユヴ名     ・1/1現和 四郎       ユヴ名     ・1/1現和 四郎       ユヴ名     ・1/1現和 四郎       ユヴ名     ・1/1現和 四郎       ユヴ名     ・1/1現和 四郎       ユヴ名     ・1/1現和 四郎       エジオ名     ・・・・・・・・・・・・・・・・・・・・・・・・・・・・・・・・・・・・ |                                       |                      |                        |                            |                  |   |                                    |
|         | ロ <mark>座権限リスト<br/>日産権限有無<br/>全選択<br/>区<br/>6 7</mark>                                                                                                    | <b>支店</b><br>91<br>51年四支店             | <b>口座種別</b><br>普通    | <b>口座香号</b><br>1234567 | <b>口座名義</b><br>がエフェンシーシヨウジ | 4 10 4 4 20 4 27 |   |                                    |
|         | 戻る 変更内容の確認へ                                                                                                    |                                       |                      |                        |                            | ベージの元朗に戻る        | Н | 変更内容の確認へ<br>してください。                |

5 初期承認パスワード設定画面

| トップ         依傷情報医会           取2川原是協会         珍什原是協会         取2 定           初期承認パスワード設定         のパスワード設定           のパスワード表力         小期承認パスワード           小期承認パスワード         スーリ基本情報           ログインD         ユーザ名           ・         承認パスワード           初期承認パスワード         初期承認パスワード           ・         オ認パスワード | 検権発生論求         検権激波論求           管理         利用者情報回会         ユーザ情報管理           5abcde4         +<br>十八朝和         四郎           (対象ユーザの初期承認パスワードを入力し | (機機一括請求) その他請求<br>企業情報管理 少フトウェアキーボー<br>((ださい。) | R 管理業務<br>下支間K | SCRKUK11105<br>ページの先頭に戻る | 初期承認パスワード設定画面は、以下<br>の3つの場合に表示します。<br>(1)業務権限に、初めて承認者権限を<br>設定した場合<br>(2)承認パスワードを初期化する場合<br>(3)初めてマスターユーザの権限設<br>定をした場合<br>その他の場合は、6 ユーザ情報変<br>更確認画面を表示します。 |
|----------------------------------------------------------------------------------------------------|----------------------------------------------------------------------------------------------------|------------------------------------------------|----------------|--------------------------|----------------------------------------------------------------------------------------------------|
| <ul> <li>         ・研究家(スノ)・ド(利入川)(金須辺)         </li> <li>         、戻る         </li> <li>         、実更内容の確認へ     </li> </ul>                                                                                                    |                                                                                                    |                                                |                | <u>ページの先臻に戻る</u>         | (①初期承認パスワード<br>②初期承認パスワード(再入力)<br>《英数字混在6桁~12桁》を入力して<br>ください。<br>※初期承認パスワードは該当ユーザのログ<br>イン時に正式な承認パスワードへ変更操作<br>が必要です。<br>変更内容の確認へ ボタンを<br>クリックしてください。       |

初期承認パスワードを設定します。

# 6 ユーザ情報変更確認画面

| トップ (債権情報照会)<br>取引履歴照会 達作履歴照会 取引先若                                                                                                    | 債権発生請求 債権譲渡請求<br>理 利用者情報照会 ユーザ情報管理 | <b>債権一括請求</b> その<br>企業情報管理 | D他請求 管理業務        | 設定したユーザ情報を確認します                                         |  |
|----------------------------------------------------------------------------------------------------|------------------------------------|----------------------------|------------------|---------------------------------------------------------|--|
| 1 - <b>サ情報変更確認</b> SCRKUK11103      ① 対象のユーザを選択 → ② 変更内容を入力 → ③ 変更内容を確認 → ③ 変更充了      ITの内容でユーザを変更しますか?      ※① 欄は必ず入力して伏さい。     ユーザ基本情報 |                                    |                            |                  |                                                         |  |
| DグインD         Saboda           ユーザ名         十八親和 四郎           ユーザ名         マスターユーザ           承認パスワード利用状況         初期状態                    |                                    |                            |                  |                                                         |  |
| 承認パスワードの初期化<br>メールアドレス<br>口座権限付与リスト                                                                                                    | 有1)<br>*****@ffe~syouji.co.jp      |                            |                  | マスターユーザの ①承認パスワード 《6だっ・12だ〉をユカレズイださい                    |  |
| <u>支店</u><br>691<br>大年田支店<br>確認用承認パスワード                                                                                                  | <b>二座種別</b> 若通                     | 口座番号 1234567 かエフロ          | ロ座名義<br>エフジーシヨウジ |                                                         |  |
| 確認用承認パスワード(必須)         1           戻る         支更の実行                                                                                      | ●●●●●●●●<br>(マスターユーザの承認パスワードを入力して・ | ッフトウェアキ<br>がだい。)           | - イメードを聞く        | メージの洗顔に戻込     どご       変更の実行     ボタンをクリックしてく       ださい。 |  |

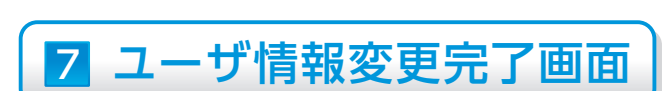

| トップ 債権情報照会                        | 债権発生請求 伯               | 责権譲渡請求       | <b>債権一括請求</b> | その他請求       | 管理業務 |             |  |
|-----------------------------------|------------------------|--------------|---------------|-------------|------|-------------|--|
| 取引履歴照会 操作履歴照会 取引先行                | <u>新理 利用者情報照会</u>      | ユーザ情報管理      | 企業情報管理        |             |      |             |  |
| ユーザ情報変更完了                         |                        |              |               |             |      | SCRKUK11104 |  |
| <ul> <li>① 対象のユーザを選択 ⇒</li> </ul> | ② 変更内容を                | λ <b>ற</b> → | ③ 変更内?        | ēを確認 →      | ④ 麦更 | 完了 印刷 ;     |  |
| ユーザの変更が完了しました。                    |                        |              |               |             |      |             |  |
| ログインID                            | 5abcde4                |              |               |             |      |             |  |
| ユーザ名                              | 十八親和 四郎                |              |               |             |      |             |  |
| ユーザ種別                             | マスターユーザ                |              |               |             |      |             |  |
| 承認パスワード利用状況                       | 初期状態                   | ·<br>辺期状態    |               |             |      |             |  |
| 承認パスワードの初期化                       | 有り                     |              |               |             |      |             |  |
| メールアドレス                           | *****@ffg-syouji.co.jp | 0            |               |             |      |             |  |
|                                   |                        |              |               |             |      | ページの先頭に戻る   |  |
| ■ □座権限付与リスト                       |                        |              |               |             |      |             |  |
| 支店                                |                        | 口座種別         | 口座番号          |             | 口座名義 |             |  |
| 691<br>大牟田支店                      |                        | 普通           | 1234567       | かエフエフシーショウシ |      |             |  |
|                                   |                        |              |               |             |      | ページの先頭に戻る   |  |

| н |              |    |         |             |   |
|---|--------------|----|---------|-------------|---|
|   | 691<br>大牟田支店 | 普通 | 1234567 | かエフエフシーショウシ |   |
|   | トップへ戻る (印刷)  |    |         | <u> </u>    | Ø |
|   |              |    |         |             |   |

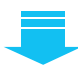

✓ 承認パスワードの初期化が完了しました。

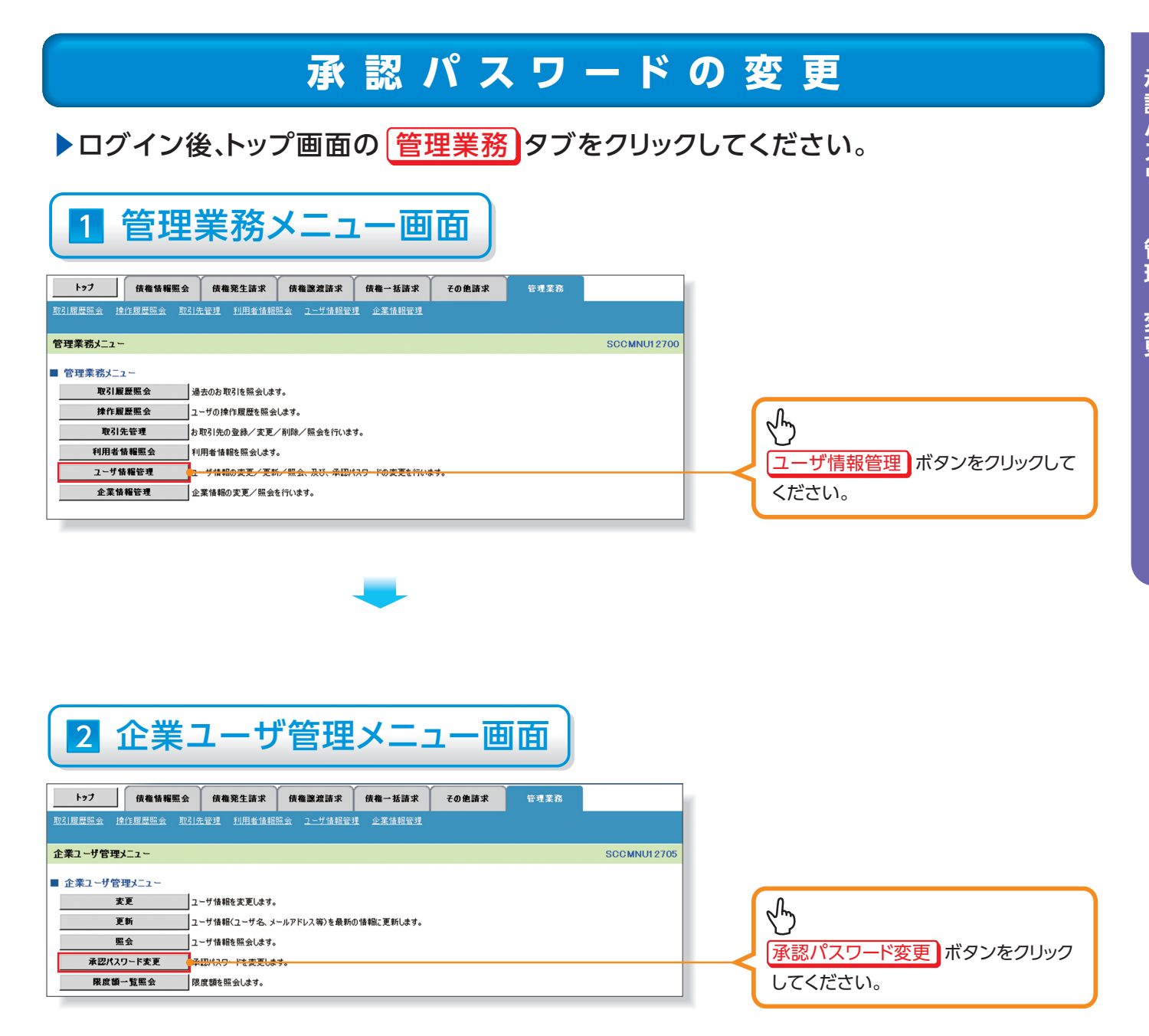

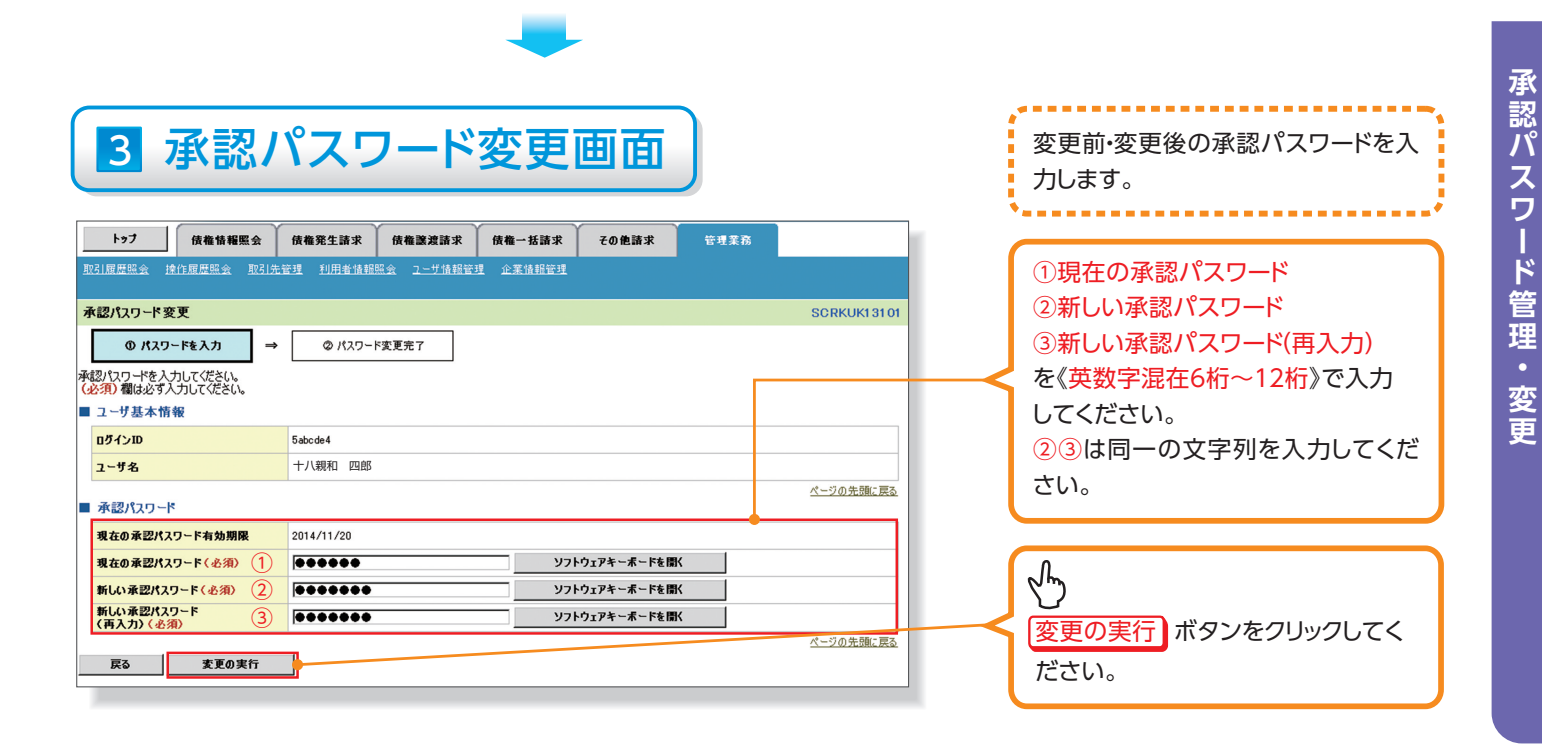

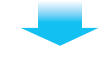

# 4 承認パスワード変更完了画面

| トゥブ 債権情報照会                                                                             | 債権発生請求           | 債権譲渡請求           | 債権一括請求   | その他請求 | 管理業務 |                  |
|----------------------------------------------------------------------------------------|------------------|------------------|----------|-------|------|------------------|
| 取引履歴照会 操作履歴照会 取引先制                                                                     | <u>管理 利用者情報照</u> | <u>会 ユーザ情報管理</u> | 里 企業情報管理 |       |      |                  |
| 承認パスワード変更完了                                                                            |                  |                  |          |       |      | SCRKUK13102      |
| <ul> <li>● パスワードを入力</li> <li>→</li> <li>パスワードの変更が完了しました。</li> <li>■ ユーザ基本情報</li> </ul> | Ø X29-F          | 変更完了             |          |       |      | ( <b>19)</b>     |
| ログインID                                                                                 | 5abcde4          |                  |          |       |      |                  |
| ユーザ名                                                                                   | 十八親和 四郎          |                  |          |       |      |                  |
| ■ 承認パスワード                                                                              |                  |                  |          |       |      | ページの先頭に戻る        |
| 承認パスワード有効期限                                                                            | 2014/11/20       |                  |          |       |      |                  |
| トップへ戻る印刷                                                                               | )                |                  |          |       |      | <u>ページの先頭に戻る</u> |

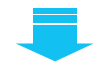

✓ 承認パスワードの変更の完了となります。